# A1IPDSM1

# Quick Start Guide

### Aperta IP PoE Multi Way Outdoor Station IP65 HD with Proximity Reader

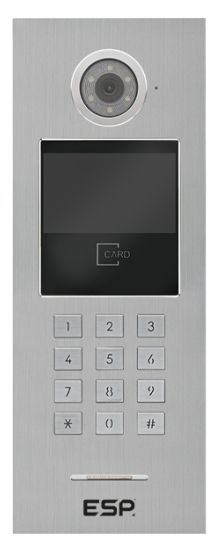

The latest product manuals and software is available online: https://www.espuk.com/technical\_support

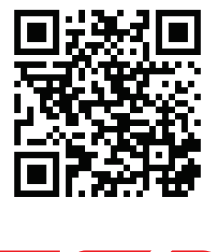

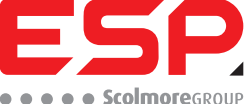

www.espuk.com

## 1. Installation

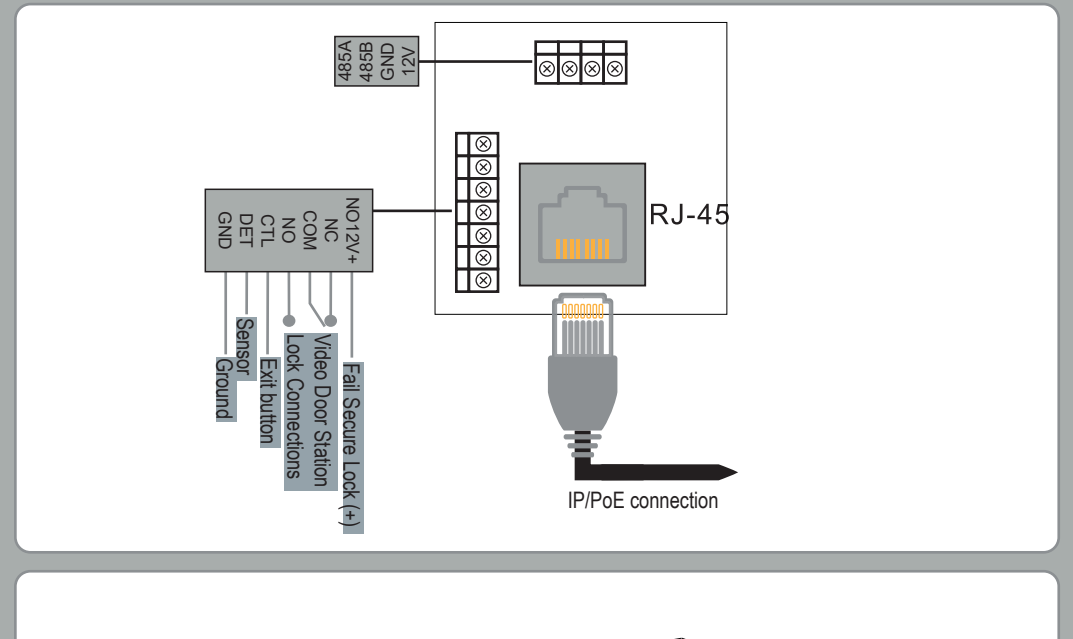

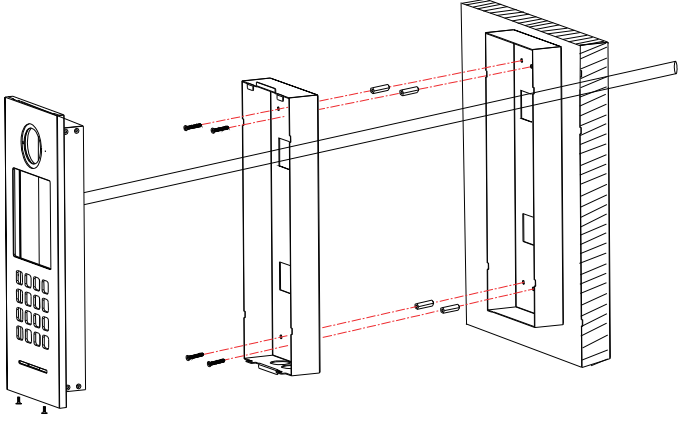

Connect the Door Station to a switch/network or alternatively directly to a Monitor using the RJ45 port.

If the connected network does not support PoE, then DC12V1A needs to be applied to the 12V & GND terminals.

\*All system cabling has been tested with Cat5E UTP PVC Cable.

\*\*Maximum distance of 100m to PoE switch is supported.

## 2. Addressing the Apartment Outdoor Station

- 1. Enter administration mode: When in standby, press # to enter the password entry screen, then type in the Administation Passcode, and then press #.
- 2. When Address is selected press # to enter. If address is not selected, use the 4 and 6 keys to navigate the menu.
- 3. Once in the "Address" menu, press "#" to edit the address of the Outdoor Station.
  - When editing the address the field will be highlighted, use **★** to delete a number, once all 4 digits are entered press #.
    - I. If it is the first Outdoor Station set to address to "0101"
    - II. If there are more than 1 Outdoor Station(s) the address can be any value between 0102  $\sim$  0104
- 4. Press 🛠 to exit the Adminstration mode.

Note: Default Admin Passcode is 666666. A maximum of 4 Apartment Outdoor Stations per buildings are available, contact ESP Technical for further information.

## 3. Public PIN Code

- 1. Enter administration mode: When in standby, press # to enter the password entry screen, then type in the Administation Passcode, and then press #.
- Setting the Public Unlock PIN:
  Once in Administration Mode select "Unlock PWD" by using the 4 and 6 keys to navigate the menus, and then press # to enter the menu.
- 3. You will then need to enter the Administation Passcode, and then the new public unlock passcode twice. And then press # to confirm and exit the menu.
- 4. Press **\*** to exit the Adminstration mode.

Note: Default Admin Passcode is 666666. The public unlock password must not be a identical if reversed. Public PIN code must be 6 digits

### 3. Adding User Fob/Cards.

#### 1. Enter administration mode:

When in standby, press **#** to enter the password entry screen, then type in the **Administation Passcode**, and then press **#**.

#### 2. Managing the Card/Fobs:

Once in Administration Mode select "**Card Manage**" by using the **4** and **6** keys to navigate the menus, and then press **#** to enter the menu.

- 3. You will then need to enter the "Add Card" menu, by pressing **0** and **#**.
- You will then need to type in the address of the apartment that the card/fob will be assigned to, and press "#".
- 5. You need to only enter *4 digits* (Room) address of the monitor the fob is being assigned to. For example **"0001Room.01Ext**" you only need to enter **"0001**".
- 6. And then present each card/fob(s) in order to add them to that address, when all have been added press "#"
- 7. Press \star to exit the Adminstration mode.

Note: Default Admin Passcode is 666666. The public unlock password must not be a identical if reversed. Only 13.56 MHz Fob/Cards are supported.

#### **Contact Details**

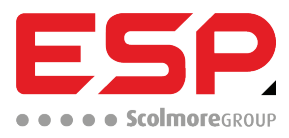

Elite Security Products UK, Unit 7 Target Park, Shawbank Road, Lakeside, Redditch, Worcestershire, B98 8YN Tel: +44(0) 1527 51 51 50 Fax: +44(0) 1527 15 01 43 Email: info@espuk.com Registered in England, Company Registration Number: 02769392, VAT Registration: GB614686525

For more product information please visit www.espuk.com

E&OE - Errors and Omissions Excepted. D23

CE

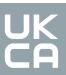

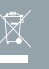